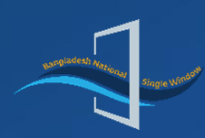

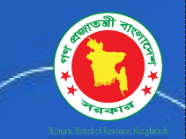

# **Bangladesh Single Window**

### **User Manual for CLP Submission Module**

## Bangladesh Telecommunication Regulatory Commission (BTRC)

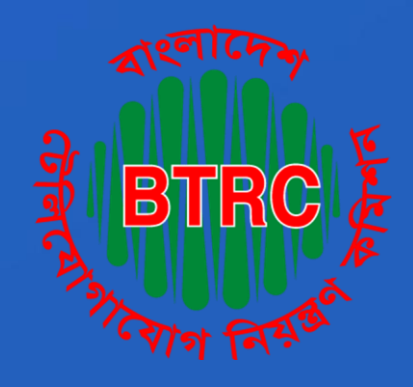

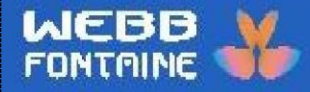

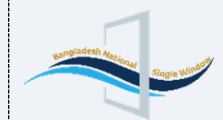

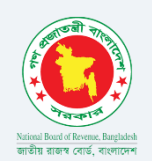

### Table of Contents

| 1. Introduction                                                                            | 3    |
|--------------------------------------------------------------------------------------------|------|
| 2. Overview                                                                                | 4    |
| 3. How to log in into the BSW portal                                                       | 4    |
| 4. Languages Selection                                                                     | 7    |
| 5. Menus                                                                                   | 8    |
| 6. How to create a new application For NOC to Import Non-Radio Telecommunication Equipment | . 12 |
| 6.1 Header Tab                                                                             | . 13 |
| 6.2. Name & Parties Tab                                                                    | . 20 |
| 6.3 Item Tab                                                                               | . 24 |
| 6.4 Attached Documents Tab                                                                 | . 31 |
| Workflow for NOC to Import Radio Communication Equipment                                   | . 38 |

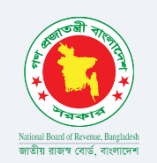

#### 1. Introduction

| Components Name     | User Manual for CLP Submission Module (NOC to Import Non-<br>Radio Telecommunication Equipment) BTRC |
|---------------------|----------------------------------------------------------------------------------------------------|
| Components          | Trader Role in BSW Application {NOC to Import Non-Radio<br>Telecommunication Equipment}              |
| General Description | This document guides traders in creating license applications.                                       |

**Security Notice**: This document contains confidential information. Any unauthorized sharing, distribution, or disclosure is strictly forbidden. Non-compliance with Webb Fontaine's guidelines on proprietary information may lead to disciplinary action, including termination, and could expose you and others to legal consequences.

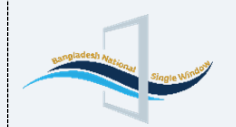

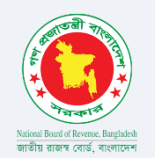

#### 2. Overview

This document serves as a comprehensive guide for users to understand the significance of the BSW application and how to access the portal for creating NOC and License applications. It covers all the menu options, steps to create new applications, attach documents, and access relevant information within the BSW portal. By following this guide, users can maximize the portal's features and efficiency.

#### 3. How to log in into the BSW portal:

Enter the URL: <u>https://bswnbr.gov.bd</u> in your browser's address bar. You will be taken to the CLP application homepage, where you can log in to access your account.

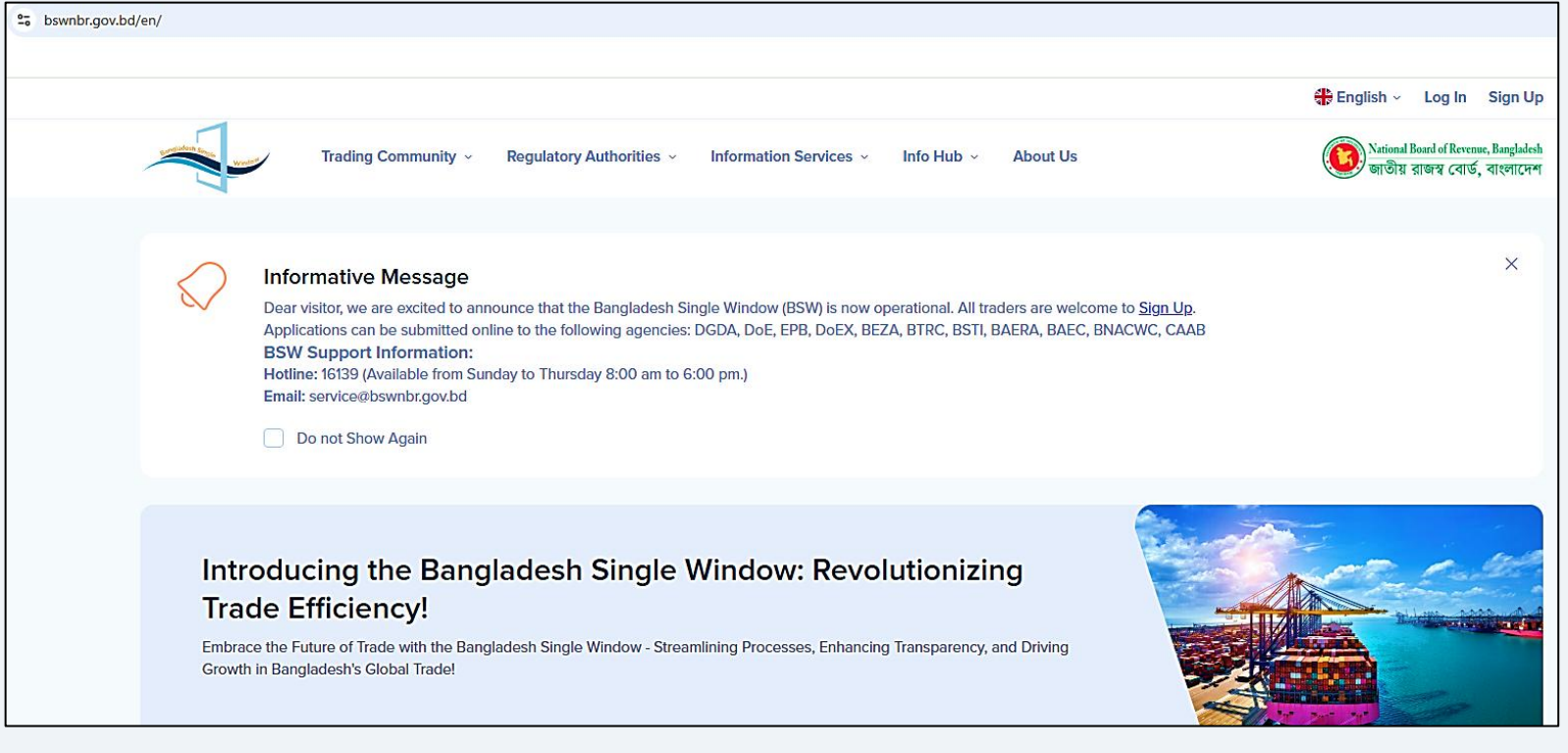

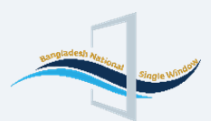

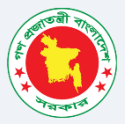

\* Once the trader account is successfully created in the BSW portal, the user can log in by navigating to the Login page of the BSW application (as illustrated below).

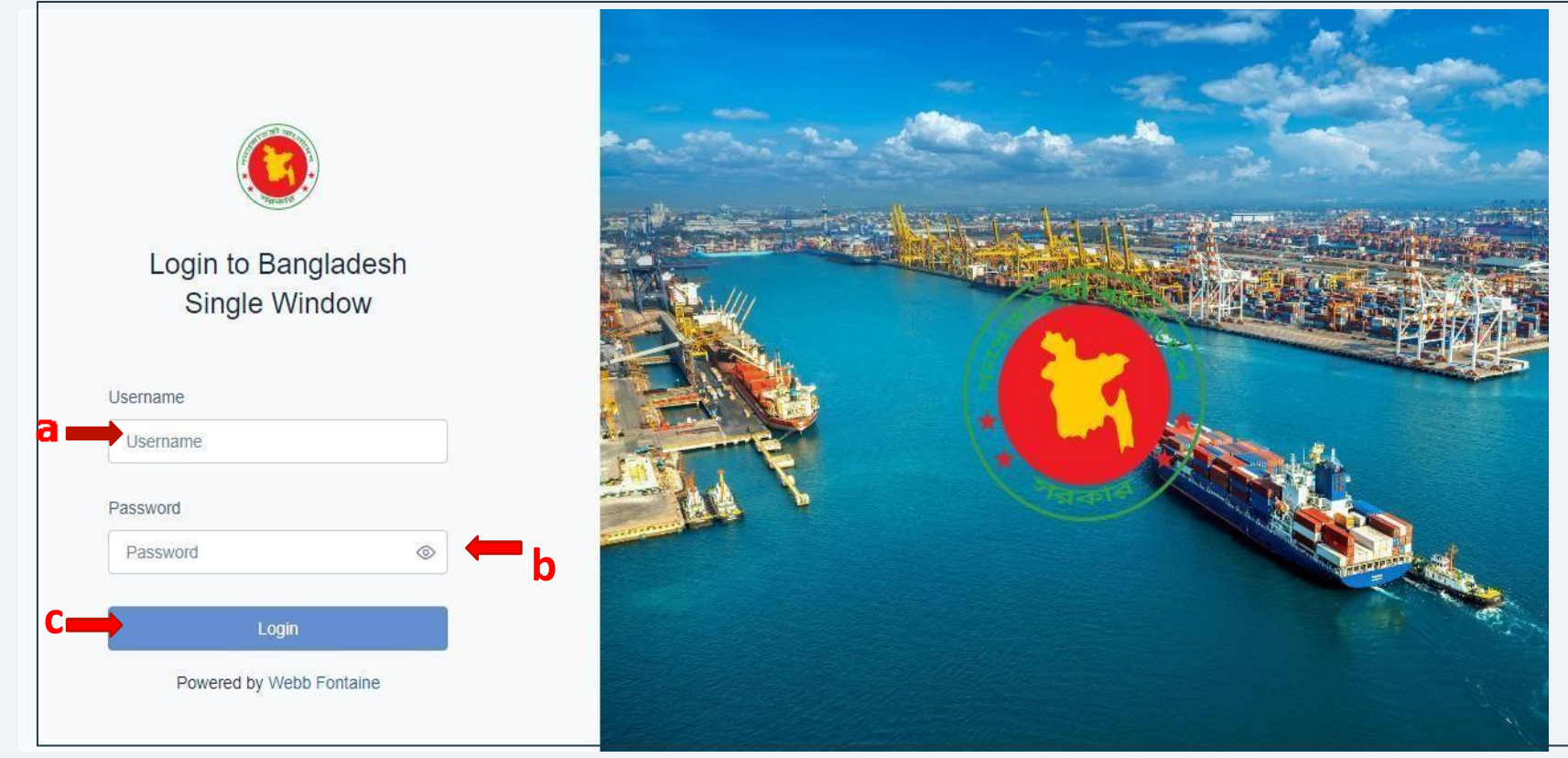

\*Enter a valid Username(a), Password (b)and then click the Login button(c) to log into the portal.

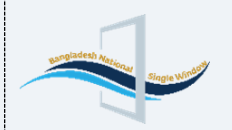

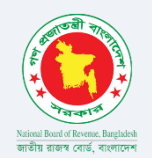

#### 4. Languages Selection:

This portal is bilingual, offering both Bangla and English language options. You can easily switch between Bangla and English as needed. To change the language, simply click on the option highlighted in red in the image below.

| C uat.bswnbr.gov.bd/en/                                                                                         |                                                                                                    | ☆ 🛛                                                              |
|----------------------------------------------------------------------------------------------------|----------------------------------------------------------------------------------------------------|------------------------------------------------------------------|
| Trading Community ~                                                                                             | Regulatory Authorities A Information Services A Info Hub About Us                                                                   | 🟶 English ~ Log In Sign Up  বাংলা d B and of Revenue, Bangladesh |
| Access<br>Access<br>Authorit<br>Access<br>Access                                                                | For Ministries<br>for Port<br>ies<br>For Banks<br>For Customs                                                                       |                                                                  |
| Unveiling a New Ch<br>Single Window!<br>Transforming Trade in Bangladesh - Exp<br>the Bangladesh Single Window! | apter in Trade: Welcome to the Bangladesh<br>erience Seamless, Efficient, and Transparent Transactions with the Inaugural Launch of | Help C                                                           |

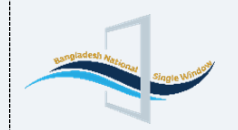

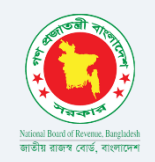

#### 5. Menus:

After logging in successfully, traders will be directed to the main menu. The menu contains several fields, which are outlined as follows:

| National Based of Sevence, Banghalesh EN ~ | CLP             |                |                  |                |              |                                              | + Fil                  | New Application  |
|--------------------------------------------|-----------------|----------------|------------------|----------------|--------------|----------------------------------------------|------------------------|------------------|
| Masuma Akter                               | New Requests    |                |                  |                |              |                                              |                        |                  |
| CLP                                        | Choose a Status | i v            | Request Numbe    | er 🍣           |              |                                              |                        | ŝ                |
|                                            | Status          | Type of<br>CLP | User Ref. Number | Request Number | Request Date | Company                                      | Last Updated On 🧅      |                  |
|                                            | Requested       | 2801           | MSM24347         | R24023998      | 02/06/2024   | S.B TEXTILE<br>000008411-0401                | 02/06/2024<br>16:13:54 | ©                |
|                                            | Requested       | 2801           | MHM24512         | R24023997      | 02/06/2024   | Maimun Fashions<br>000019923-0102            | 02/06/2024<br>14:58:40 | ©                |
|                                            | Requested       | 0203           | MSM24345         | R24023996      | 02/06/2024   | MS. MANIK TEXTILE MILLS<br>000010244-0202    | 02/06/2024<br>14:48:47 | ©                |
|                                            | Requested       | 4601           | STN24297         | R24023995      | 31/05/2024   | Spectra International Ltd.<br>000422428-0504 | 31/05/2024<br>15:34:49 | ©                |
|                                            | Approve ZARA    | 700            | ZRH24330         | R24023990      | 30/05/2024   | 2354699262<br>000858577-0107                 | 30/05/2024<br>16:39:35 | <mark>⊕</mark> ⊚ |

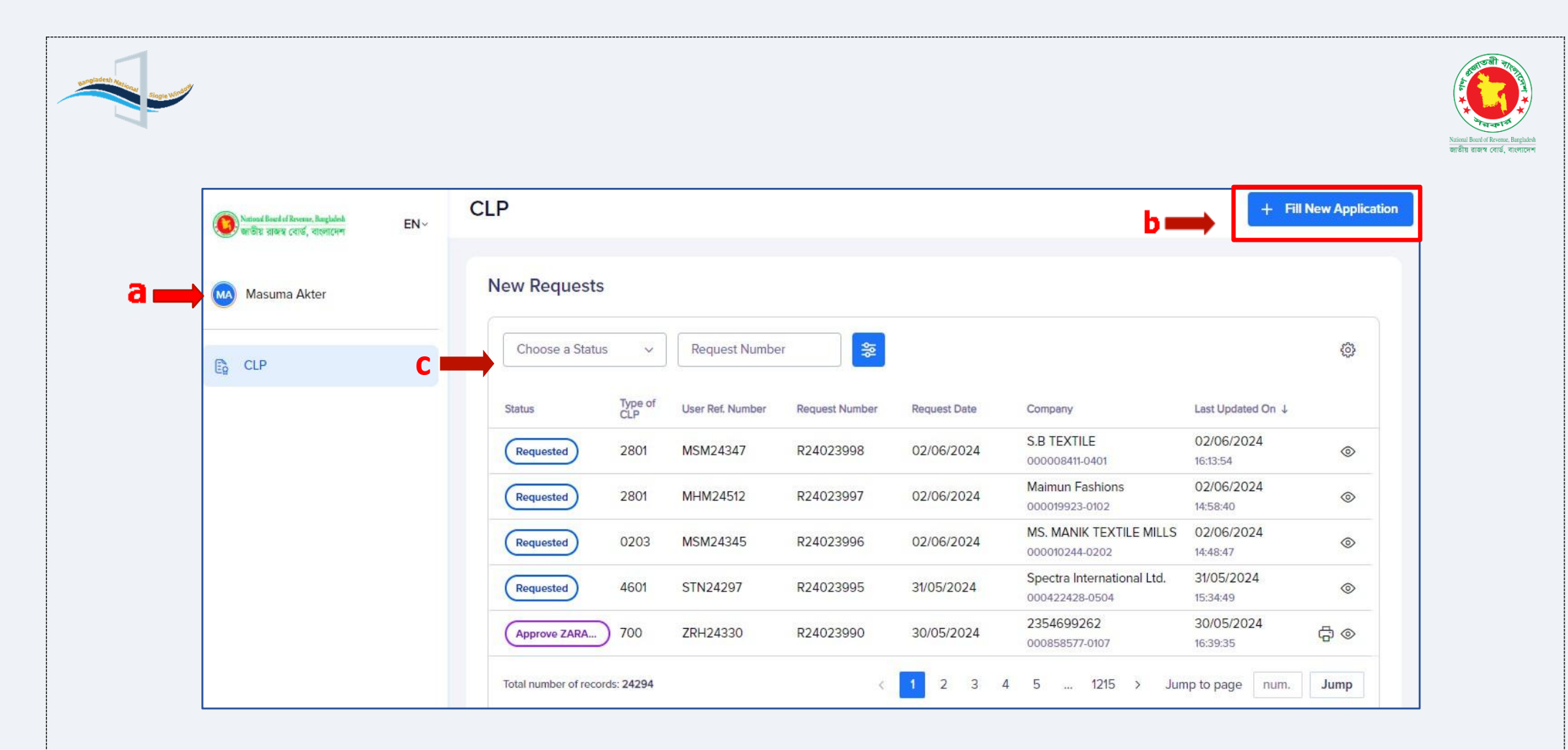

- a. Username will be shown to the traders.
- b. To create a new CLP application, traders need to click on Fill New Application.
- c. Traders can check the status of their CLP application by selecting the "Choose Status" option, as shown in the image.

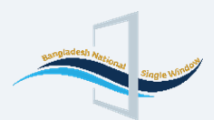

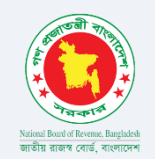

d. By clicking on the Advanced Search menu, traders will see a new option called "Add Filter," allowing them to apply additional filters for more precise search results.

| National Board of Revenue, Bangladesh EN ~<br>জাতীয় রাজস্থ বোর্জ, বাংলাদেশ EN ~ | CLP                     |           |                             |                            |
|----------------------------------------------------------------------------------|-------------------------|-----------|-----------------------------|----------------------------|
| Masuma Akter                                                                     | New Requests            |           |                             |                            |
| CLP                                                                              | Choose a Status 🗸       | Request N | umber 📚                     | <b>← – d</b>               |
|                                                                                  | + Add Filter            | 11        |                             |                            |
|                                                                                  | Q Search<br>Type of CLP | , 7       | Request Number<br>R24023998 | Request Date<br>02/06/2024 |
|                                                                                  | User Ref. Number        | , 2       | R24023997                   | 02/06/2024                 |
|                                                                                  | Approval Ref.           | 5         | R24023996                   | 02/06/2024                 |
|                                                                                  | Approval Date           | , T       | R24023995                   | 31/05/2024                 |
|                                                                                  | Request Date            | , ,       | R24023990                   | 30/05/2024                 |

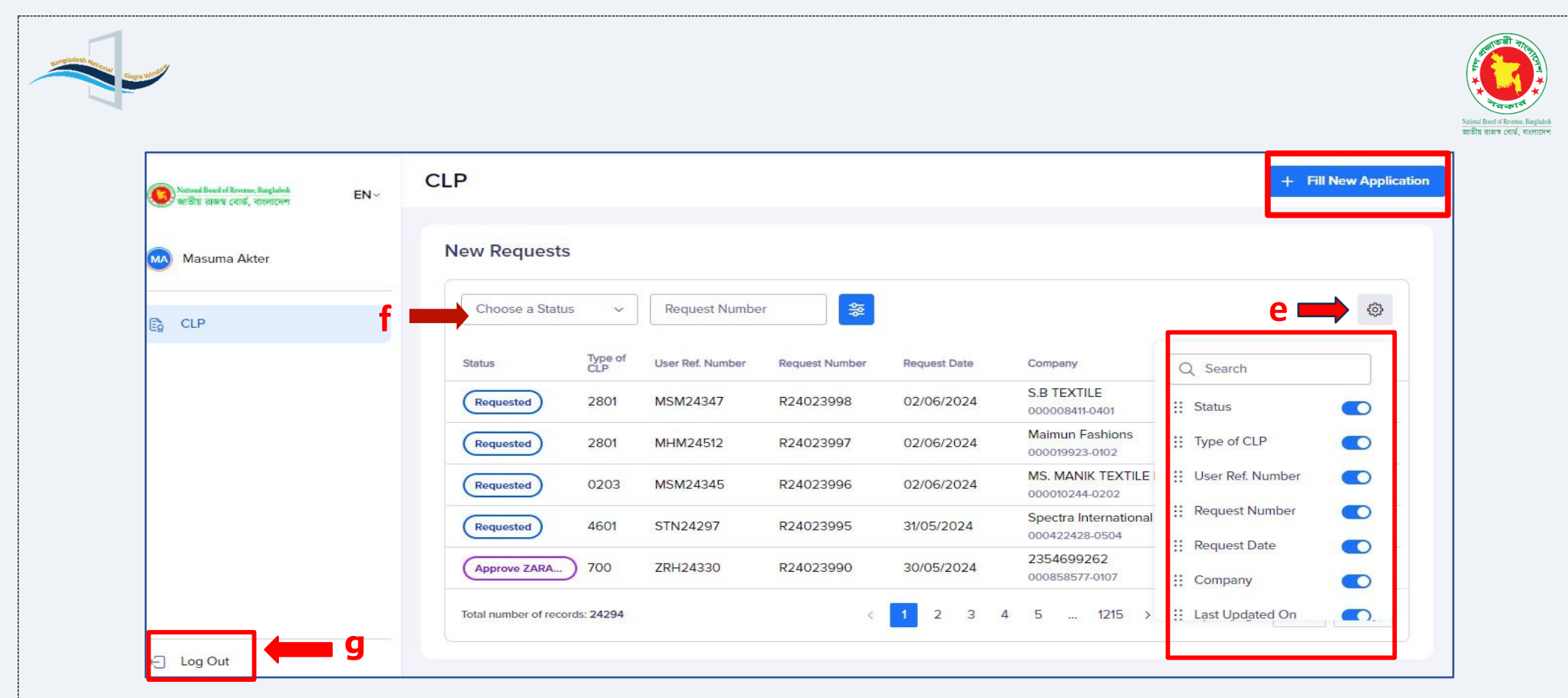

In this menu, traders can modify the search operation columns by selecting the options highlighted in the red box.

e. In this section, traders can view all CLP application statuses and sort the search results by clicking on the menu options marked in red.

f. To log out of the portal, traders simply need to click the "Log Out" button.

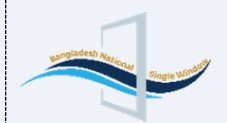

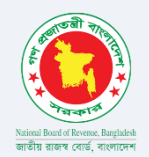

6. How to create a new application For NOC to Import Non-Radio Telecommunication Equipment: To apply for a new NOC for importing Non-Radio Telecommunication Equipment, traders must first click on "Fill New Application," as shown below:

| National Bound of Revenue, Barghalesh<br>ভান্তীয় ব্যাজন্থ বোৰ্ড, বাংলাদেশ | EN∽ | CLP                        |             |                  |                |              |                                             | +                            | Fill New Appli |
|----------------------------------------------------------------------------|-----|----------------------------|-------------|------------------|----------------|--------------|---------------------------------------------|------------------------------|----------------|
| Masuma Akter                                                               |     | New Requests               |             |                  |                |              |                                             |                              |                |
| CLP                                                                        |     | Choose a Status            | ~ [         | Request Number   | *              |              |                                             |                              | 0              |
|                                                                            |     | Status                     | Type of CLP | User Ref. Number | Request Number | Request Date | Company                                     | Last Updated On $\downarrow$ |                |
|                                                                            |     | Reviewed and Reco          | 4706        | SNJ24609         | R24024262      | 09/07/2024   | RENATA LTD. CHANGE FROM P<br>000000354-0005 | 09/07/2024<br>15:27:24       | ۲              |
|                                                                            |     | Requested                  | 1901        | MSM24448         | R24024254      | 09/07/2024   | LALBAGH CHEMICAL and PERF<br>000001094-0203 | 09/07/2024<br>10:51:17       | ۲              |
|                                                                            |     | Requested                  | 4803        | MSM24446         | R24024253      | 08/07/2024   | SYLHET GAS FIELDS LIMITED<br>000000451-0003 | 08/07/2024<br>16:14:01       | ۲              |
|                                                                            |     | Requested                  | 9698        | MHM24617         | R24024252      | 08/07/2024   | SIZAN TRADERS<br>002588878-0205             | 08/07/2024<br>15:37:28       | ۲              |
|                                                                            |     | Pending Payment            | 4801        | MSM24439         |                |              | SYLHET GAS FIELDS LIMITED<br>000000451-0701 | 08/07/2024<br>11:01:41       | ۲              |
|                                                                            |     | Total number of records: 2 | 4432        |                  |                | < 1 2        | 3 4 5 1222 >                                | Jump to page num             | n. Jump        |

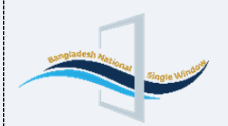

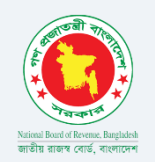

#### 6.1 Header Tab:

When the trader clicks on "Fill New Application," they will be directed to the Header Tab, where they need to complete several fields which are shown in the following picture:

| ype of CLP ①                                         | Flow ①                                                                                       | Related Products ① |
|------------------------------------------------------|----------------------------------------------------------------------------------------------|--------------------|
| Choose license type v                                | Flow                                                                                         | Related Products   |
| Jser Reference Number 🕕 🦛 🕻                          |                                                                                              |                    |
| MSM24617                                             |                                                                                              |                    |
|                                                      |                                                                                              |                    |
| Request Number ①                                     | Request Date ①                                                                               |                    |
| Request Number ① C C C C C C C C C C C C C C C C C C | Request Date (1) f<br>Request Date Approval Date (1)                                         |                    |
| Request Number ①                                     | Request Date ① ← f                                                                           |                    |
| Request Number ①                                     | Request Date (1) f<br>Request Date<br>Approval Date (1) h<br>Approval Date<br>Valid To (1) j |                    |

(a): After Clicking on the Type of CLP field, a trader will find different types of NOC/CLP in the drop-down option. After selecting the required type of CLP, some additional fields will be appeared in the header tab based on the selected CLP type. The picture shown as follow provides a clear illustration of the concept:

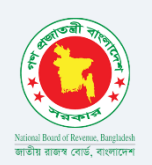

| Natival Band of Revenue, Binglalada EN ~ | Fill New Application                                                 |                  | Cancel Editing       |
|------------------------------------------|----------------------------------------------------------------------|------------------|----------------------|
| 🥌 প আতায় রাজহ বোড, বাংলাদেশ             | Document Status:                                                     |                  | 🛃 Upload JSON        |
| Masuma Akter                             | Header Names & Parties Items 0 Attached Documents 0                  |                  |                      |
| 🖏 CLP                                    | Type of CLP (1)                                                      | Flow (1)         | Related Products (1) |
| C                                        | В                                                                    | Flow             | Related Products     |
|                                          | DoE - Clearance Certificate for Import of Hazardous Su 2059 bstances |                  |                      |
|                                          | DoE License for import of Hydrofluorocarbons (HFC) 2061              |                  |                      |
|                                          | BTRC - NOC to Import Radio Communication Apparatus 3801              | Request Date (1) |                      |
|                                          | DoE - License for import of Ozone Depleting Substanc<br>e (ODS) 4603 | Approval Date ①  |                      |
|                                          | BSW - Import Permit for Write Off Testing 9957 🗸                     | Approval Date    |                      |
|                                          | Valid From (1)                                                       | Valid To (1)     |                      |
|                                          | 🛗 Valid From Date                                                    | Valid To Date    |                      |
|                                          |                                                                      |                  |                      |
|                                          |                                                                      |                  |                      |
|                                          |                                                                      |                  |                      |
| ← Log Out                                |                                                                      |                  |                      |

- **b. Flow:** The system will assign Flow type according to the type of CLP selected. If the type of CLP is Import, the system assigns the Value "Import"; if the type is selected as Export type, the system will assign the Value "Export".
- <u>c.</u> <u>User Reference Number</u>: The system assigns the User Reference Number itself. Traders can use a system-

assigned reference number or he can edit the reference number if requires as well.

<u>d.</u> <u>Request Number</u>: The system automatically assigns a Request Number when the CLP application status becomes Requested.

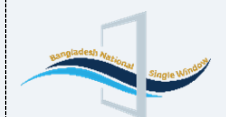

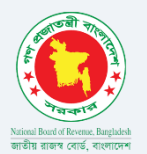

**<u>e. Request Date</u>**: When the status of the CLP application changes to "Requested," the system automatically assigns a Request Date. It is auto-generated by the system and will be disabled for traders.

**<u>f. Approval reference</u>**: Once the application is processed and approved by authorized personnel, the system automatically assigns an approval reference.

**<u>g.</u> <u>Approval</u> <u>Data</u>**: Upon approval of the CLP application, the system automatically assigns an Approval Date.</u>

**h. valid from:** When the CLP application is approved, the system automatically assigns a Valid From date, indicating the start date of the license's validity.

**<u>i. Valid To:</u>** The system calculates the license's validity period and automatically assigns the Valid To date based on the type of CLP.

| Country of Export (i)                 |   |                                    |   |
|---------------------------------------|---|------------------------------------|---|
| Select                                | ~ |                                    |   |
|                                       |   |                                    |   |
| Invoice Currency Code (i)             |   |                                    |   |
| Select                                | ~ |                                    |   |
| Invoice Value in Foreign Currency (1) |   | Invoice value in BDT (i)           |   |
| Invoice Value in Foreign Currency     |   | Invoice Value in National Currency |   |
|                                       |   |                                    |   |
| Place of Loading (i)                  |   | Place of Unloading (i)             |   |
| Search Place of Loading (Min 2)       | ~ | Search Place of Unloading (Min 2)  | - |
|                                       |   |                                    |   |

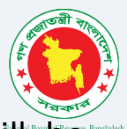

j. Country of Export: The trader needs to select the country of export from where the product will be exported.

**<u>k.</u> Invoice Currency Code:** The trader needs to select the Invoice Currency Code from the dropdown option which is shown in the above picture.

| Select |          |
|--------|----------|
| AED    | 30.0468  |
| AUD    | 71.2192  |
| BDT    | 1        |
| CAD    | 81.3606  |
| CHF    | 126.3278 |

- **<u>I.</u> Invoice Value in Foreign Currency:** This field will be auto generated by the system.
- **<u>m.</u> Invoice value in BDT:** This field will be auto generated by the system as well.
- **<u>n.</u> Place of Loading:** The trader must choose the location/place where the product will be loaded from the dropdown menu.
- **<u>o.</u> Place of Unloading:** The trader must choose the location/place where the product will be unloaded from the dropdown menu.

| p 🛋 | Are You a License Holder? | ~ | মেনাজা তথেওে বেশেনাত, ন্যায়ায়তের<br>জাইয়ি যাজাগ বেগর্ড, গাংগাদেশ |
|-----|---------------------------|---|---------------------------------------------------------------------|
|     | Yes                       |   |                                                                     |
|     | No                        |   |                                                                     |

**<u>p.</u>** Are You a License Holder: The trader must indicate in this field whether he holds a license or not. If the trader selects 'Yes,' an additional field will appear where he can specify the type of license from the dropdown menu.

| For Official Use                                                                           |  |
|--------------------------------------------------------------------------------------------|--|
| Conditions                                                                                 |  |
| 1. Imported equipment should be suitable to link with the Lawful Interception (LI) system. |  |
| 2. Imported equipment shall not be used for any illegal purpose.                           |  |
|                                                                                            |  |

**For Official Use:** This field is designated for use by BTRC officials only.

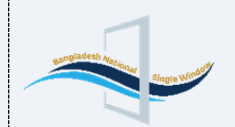

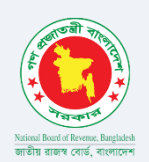

#### 6.2. Name & Parties Tab:

In Name and Parties tab, traders will find several options, which are shown as follows:

| National Based of Revenue, Bangladoh EN ~ | Fill New Application                                                                                                    | Cancel Editing Store Request |
|-------------------------------------------|----------------------------------------------------------------------------------------------------|------------------------------|
| 🥏 থাতার রাজর দেশত, শংকাচেশ্য              | Document Status:                                                                                                    | ل Upload JSON                |
| Masuma Akter                              | Header Names & Parties Items 0 Attached Documents 5                                                                                         |                              |
| CLP                                       | Company Code and Name (Min 2)       ~         Search Company Code and Name (Min 2)       ~         Company Address ()       Company Address |                              |
| c<br>d                                    | Company Phone ① Write company phone Company Email ① Write company email Exporter/Sender Name & Address ① Exporter/Sender Name & Address     |                              |
| ← Log Out                                 |                                                                                                    |                              |

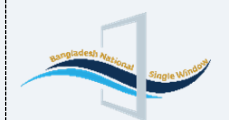

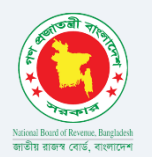

**a. Company code and Name:** Company code and Name will be auto generated by the system and disabled for the traders. To search for the company code and name traders just need to input a minimum of 02 characters and a dropdown option will arrive to select the company name code and name.

**b. Company Address:** The company address is automatically populated by the system from ASYCUDA World system, the trader is allowed to view it only.

c. Company Phone: Trader must provide a valid company phone number in this field.

**d. Company Email**: A valid email address must be entered in this field. Traders will be notified of the actions taken on the NOC/CLP application via this email.

e. Export/Sender Name & Address: The Trader will fill up the detail information of the exporter/sender by

giving the name and address in this field.

| surgesteel Married |                                             |                                                                                                    |                                                                        |
|--------------------|---------------------------------------------|----------------------------------------------------------------------------------------------------|------------------------------------------------------------------------|
|                    | National Based of Berranse, Bangladesh EN ~ | Fill New Application                                                                                                    | National Board of Revenue, Bangladesh<br>জাতীয় রাজস্থ বোর্ড, বাংলাদেশ |
|                    |                                             | Document Status:                                                                                                    |                                                                        |
|                    | Masuma Akter                                | Write company email                                                                                                    |                                                                        |
|                    | CLP                                         | Exporter/Sender Name & Address (1)                                                                                                    |                                                                        |
|                    | CB                                          | Exporter/Sender Name & Address                                                                                                    |                                                                        |
|                    |                                             |                                                                                                    |                                                                        |
|                    |                                             |                                                                                                    |                                                                        |
|                    |                                             | Name & Address of the Contact Person                                                                                                    |                                                                        |
|                    |                                             |                                                                                                    |                                                                        |
|                    |                                             |                                                                                                    |                                                                        |
|                    |                                             | Nationality of Contact Person     Nationality of Contact Person                                                                                                    |                                                                        |
|                    |                                             |                                                                                                    |                                                                        |
|                    |                                             | Contact Person Phone Number Contact Person Email                                                                                                    |                                                                        |
|                    |                                             |                                                                                                    |                                                                        |
|                    | K                                           | Declaration                                                                                                    |                                                                        |
|                    |                                             | I hereby declare that all the information provided in this application form is<br>completely correct. If any statement kept concealed, the Bangladesh<br>Telecommunication Recuritations (commission (REPC) researces the right to |                                                                        |
|                    |                                             | seize the wireless equipment.                                                                                                    |                                                                        |
|                    | ← Log Out                                   |                                                                                                    |                                                                        |

**f. Name & Address of the Contact Person:** This field will be automatically populated by the system for the contact person.

**g. Nationality of Contact Person:** The trader/user must provide the nationality of the Contact Person in this field.

**h. Designation of Contact Person:** Traders or importers must enter designation of contact person in this field.

**i. Contact Person Phone Number:** Traders accurately provide Contact Person's telephone number in this field. Users may input value as required or leave the field blank.

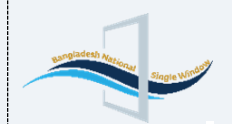

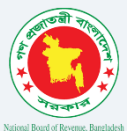

**j. Contact Person Email:** Users may enter the email address of the company. The user will receive status update emails at this email address.

**k. Declaration:** This field is mandatory and cannot be left blank. Traders must check the box in the declaration field to confirm that the information provided is accurate.

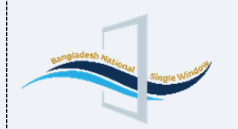

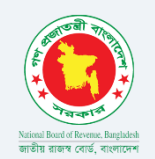

#### 6.3 Item Tab:

After the completion of name and parties tab Traders must visit to the items page by clicking item tab and add items from the option Create New Item. Selecting the "Create New Item" option will direct traders to a new page where they need to fill out some information which is indicted in the following picture:

| National Board of Revenue, Bangladesh<br>জাতীয় ব্যাজস্ব বোর্ড, বাংলাদেশ |                      |                  | =             |
|--------------------------------------------------------------------------|----------------------|------------------|---------------|
| Fill New Application                                                     |                      | Cancel Editing   | Store Request |
| Document Status:                                                         |                      |                  |               |
| Header Names & Parties Items                                             | Attached Documents 2 |                  |               |
| Ltems                                                                    |                      | There is no item |               |

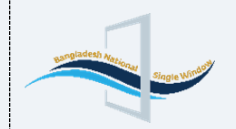

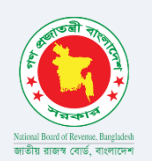

| Fill New Application        | Cance                                    | Editing Store Request |
|-----------------------------|------------------------------------------|-----------------------|
| Document Status:            |                                          |                       |
| Header Names & Parties Iter | Attached Documents 2                     |                       |
| Items                       | New Item                                 | Cancel Add Item       |
| J Import ∱ Export           | a Commodity Code b Country Of            | Origin                |
| + Create New Item           | Search Commodity Code (Min 2) ~ Choose o | country of origin ~   |
|                             | C Commodity Description                  |                       |
|                             | Commodity Description                    |                       |
|                             | Commercial Description (Goods Name)      |                       |
|                             | Write commercial description             |                       |
|                             | e Manufacturers Name & Address           |                       |
|                             | Write Manufacturers name and address     |                       |

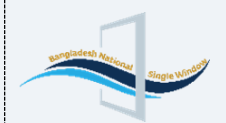

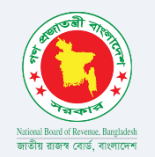

**a. Commodity Code:** Commodity Code: refers to the HS code (Harmonized System Code). Trader can type 2-digit of HS code and get the required product code which will be auto generated by the system.

| Network Band of Downey, Banglalada | Fill New Application                                                                     | Cancel Editing Store Request   |
|------------------------------------|------------------------------------------------------------------------------------------|--------------------------------|
| And a state state advect.          | Document Status:                                                                         | 🕹 Upload JSON                  |
| Masuma Akter                       | Header Names & Parties Items 0 Attached Documents 0                                      |                                |
| CLP                                | Items 🛓 <u>t</u> New Item                                                                | Cancel Add Item                |
|                                    | + create Now Item Commodity Code (1)                                                     | Country Of Origin (1)          |
|                                    | radic                                                                                    | Choose country of origin     × |
|                                    | 28444310<br>Other radioactive elements and isotopes and compounds; other alloy<br>s etc. | ays,dispersion                 |
|                                    | 28444390<br>Other radioactive elements and isotopes and compounds; other alloy<br>s etc. | ys,dispersion                  |
|                                    | 28444400<br>Radioactive residues                                                         |                                |
|                                    | 29372310<br>DESOGESTREL ETHINYLOESTRADIOL AND LYNESTRENAL                                |                                |
|                                    | 73182310<br>Stapple Pin For TV Cabinet And Rivets For TV/Radio                           | ×                              |
|                                    | Write Manufacturers name and address                                                     |                                |
|                                    |                                                                                          |                                |

**b. Country of Origin:** Traders can select the Country of Origin of the item from the list of countries provided by the system.

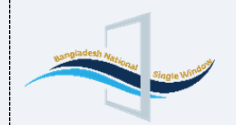

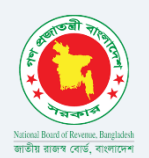

**c. Commodity Description:**\_commodity description is associated with the Commodity/HS Code which is automatically displayed with the selected corresponding code.

**d. Commercial Description (Goods Name):** This field is provided for entering the commercial name of the product and traders need to provide a commercial description of the product in this field.

**e. Manufacture's Name & Address**: Traders need to provide the name and address of the manufacturer in this field.

| Fill New Application |                       |                                        |  |  |  |  |
|----------------------|-----------------------|----------------------------------------|--|--|--|--|
| Document Status:     |                       |                                        |  |  |  |  |
| Header Names & Par   | ties Items 0 Attached | Documents 0                            |  |  |  |  |
| Items                | £ £                   | New Item                               |  |  |  |  |
| + crea               | ate New Item          |                                        |  |  |  |  |
|                      |                       | Manufacturers Name & Address ①         |  |  |  |  |
|                      |                       | Write Manufacturers name and address   |  |  |  |  |
|                      |                       |                                        |  |  |  |  |
|                      |                       | Quota Type ()<br>UOM Not Mass          |  |  |  |  |
|                      |                       | Requested Amount or Quantity ①         |  |  |  |  |
|                      |                       | Write requested amount or quantity KGM |  |  |  |  |
|                      |                       | Approved Amount or Quantity ①          |  |  |  |  |
|                      |                       | Write approved amount KGM              |  |  |  |  |
|                      |                       | Remaining Amount or Quantity (1)       |  |  |  |  |
|                      |                       | Remaining amount KGM                   |  |  |  |  |

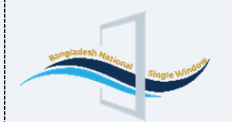

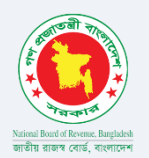

**f. Quota Type:** Trader must enter the type of measurement used to quantify scheduled chemicals for the Import Permit, such as: Unit of Measurement or Net Mass.

**g. Requested Amount or Quantity:** Trader will enter the amount or quantity of goods for which Import Permit is requested.

**h. Approved Amount or Quantity:** The amount or quantity of goods approved for import or export by Government Officer will be displayed here after approval of Import Permit.

**i. Remaining Amount or Quantity:** Remaining amount or quantity of goods available for import after the IP usage in the declaration will be system generated via API with ASYCUDA.

| <b>▲</b> |
|----------|
|          |
|          |
|          |

**j. Brand:** Traders need to provide the brand name of the product in this field.

**k. Model:** Traders need to provide the model's name of the product in this field.

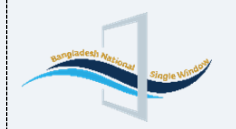

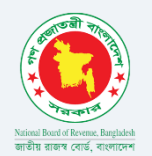

**I. Quality Certified By:** Traders need to specify the name of the organization that has certified the product's quality.

#### 6.4 Attached Documents Tab:

After adding the item, the user needs to Attach Documents by clicking on the Attach new Documents tab.

| Documents                                              |   |                                                                                                    |
|--------------------------------------------------------|---|----------------------------------------------------------------------------------------------------|
| 2 Search                                               |   |                                                                                                    |
| + Attach new document                                  |   |                                                                                                    |
| I. Performa Invoice (203)                              |   |                                                                                                    |
| Document Ref. No: -                                    |   |                                                                                                    |
| Date:                                                  |   |                                                                                                    |
| 2. Purchase Order (315)                                |   |                                                                                                    |
| Document Ref. No: -                                    |   |                                                                                                    |
| Date: -                                                |   |                                                                                                    |
|                                                        |   | E                                                                                                    |
| 3. Product Catalogue (3819)                            |   | File supported: PNG, JPEG, JPG, PDF                                                                            |
| Document Ref. No: -                                    |   | The second second second second second second second second second second second second second second second s |
| Date: -                                                |   | Attach new document                                                                                            |
| Natwork Disgram/Disp. (2015)                           |   |                                                                                                    |
| Document Bef Mora                                      |   |                                                                                                    |
| Date: -                                                |   |                                                                                                    |
|                                                        | - |                                                                                                    |
| 5. Letter of Commitment (in company<br>etterhead) 3817 |   |                                                                                                    |
| Document Ref. No: -                                    |   |                                                                                                    |
|                                                        |   |                                                                                                    |

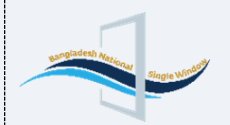

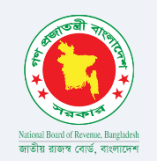

Traders can create new document types by clicking "Create New Document" and select the system- suggested documents like Invoice, Bill of Quantity (BOQ) and Product Catalogue. When the trader clicks on the Create New Document button, a trader will see a new form where the trader can select the attach document type from the drop-down options provided by the system.

| Document Description              |             |                                                        |           | Save Changes |
|-----------------------------------|-------------|--------------------------------------------------------|-----------|--------------|
| Code (1) a                        |             | Reference Number (1)                                   | Date (1)  |              |
| 203                               | Invoice X V | Write reference name                                   | Date      |              |
| Upload File (1)                   |             |                                                        |           | ,            |
|                                   |             | $\langle \uparrow \rangle$ Drag & Drop files here o ch | oose file |              |
| ile supported PNG, JPEG, JPG, PDF |             |                                                        |           | Max Size 2MB |
|                                   |             |                                                        |           |              |
|                                   |             |                                                        |           |              |

**a. Code:** The attached document codes align with those utilized by ASYCUDA World for customs declarations. The system will provide a list of these codes along with their corresponding document descriptions, allowing users to attach the required mandatory documents.

|                                                                     |                                | Gancer Gane Gane     |
|---------------------------------------------------------------------|--------------------------------|----------------------|
| Code (f)                                                            | Reference Number 🕕             | Date (1)             |
| Şearch attachment code                                              | Write reference name           | Date Date            |
| 203     Invoice       204     Pre-Shipment Inspection Certificate   | Drag & Drop files here or choo | ose file<br>Max Size |
| 2044 Doba-Certificate of Clearance for<br>205 Valuation Certificate |                                |                      |

- **b. Reference Number:** The user must provide a reference number for the attached document.
- c. Date: This field denotes the document's upload date. Users may fill it in or leave it blank, as it is optional.

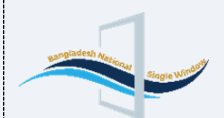

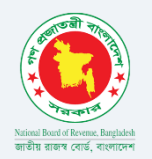

#### **d.** Choose File: This option allows users to upload mandatory documents, with a maximum file size of 2MB.

| Code ①                                                                                                    | Reference Numb              | per ① Da                                    | ate ①                                                                                |          |
|----------------------------------------------------------------------------------------------------|-----------------------------|---------------------------------------------|--------------------------------------------------------------------------------------|----------|
| 203                                                                                                    | nvoice × ~ 203              |                                             | m 29/07/2024                                                                         | ×        |
| TTACHED FILE                                                                                                    |                             |                                             | Replace File                                                                         | Download |
|                                                                                                    |                             |                                             |                                                                                      |          |
| Exporter<br>ABC Exports                                                                                                    | СОММ                        | ERCIAL INVOICE                              | Pages<br>1 of 1                                                                      | 1        |
| Exporter<br>ABC Exports<br>4300 Longbeach Blvd<br>Longbeach, California,<br>United States<br>+1211388447711                                                               | SCB07 COMM                  | Invoice Number & Date<br>34567 04 Juli 2022 | Pages<br>1 of 1<br>Bill of Lading Number<br>LONSYD123456                             |          |
| Exporter<br>ABC Exports<br>4309 Longbeach Blvd<br>Longbeach, California,<br>United States<br>+121388447711<br>Randy Clarke<br>Company Tax ID: 9337<br>info@abcexports.com | 50807 COMM<br>50807 ABC Exp | ERCIAL INVOICE                              | Pages<br>1 of 1<br>Dill of Lading Number<br>LONSYD123456<br>Buyer Reference<br>PO223 |          |

e. Save Changes: After attaching the file, users need to click "Save Changes" to submit the documents.

The list of mandatory documents to be attached by the applicant are given as follows:

| Number | Document Name in English                     |
|--------|----------------------------------------------|
| 1      | Performa Invoice                             |
| 2      | Purchase Order                               |
| 3      | Product Catalogue                            |
| 4      | Network Diagram/Plan                         |
| 5      | Letter of Commitment (In Company Letterhead) |
| 6      | Application in a Letterhead Pad              |

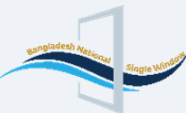

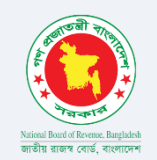

After submitting the documents, users will see a snapshot of the document. Once all the information is correctly filled out, they need to click the "Request" button to create the CLP application. Upon successful submission, users will receive a confirmation email, as shown below:

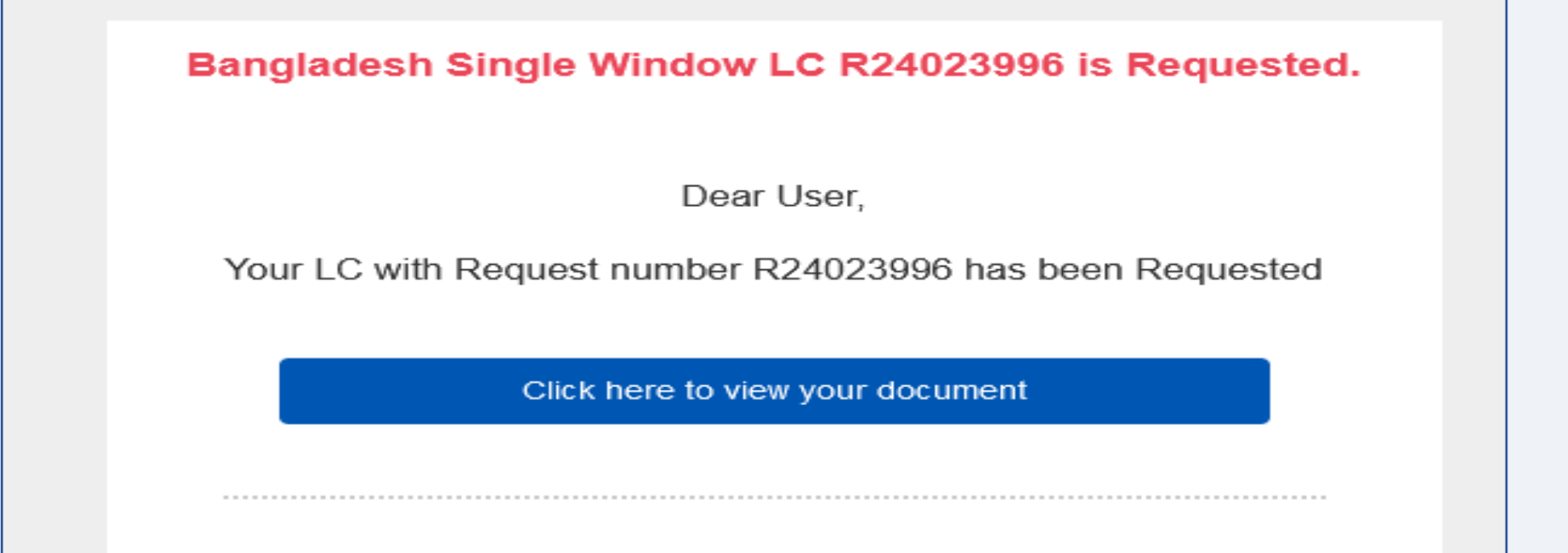

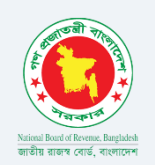

| Choose a Status | Request Number |                  | : Filters      |              |                                                 |                        | ħ |
|-----------------|----------------|------------------|----------------|--------------|-------------------------------------------------|------------------------|---|
| Status          | Type of CLP    | User Ref. Number | Request Number | Request Date | Company                                         | Last Updated On 🧅      |   |
| Requested       | 3803           | MSM24619         | R24024586      | 15/09/2024   | Bangladesh Telecomunications<br>000000778-0208  | 15/09/2024<br>00:04:28 | < |
| Requested       | 3803           | MSM24615         | R24024584      | 12/09/2024   | Getco Telecommunications Ltd.<br>000002511-0401 | 12/09/2024<br>16:30:35 | < |
| Pending Payment | 3803           | SNJ24837         | R24024583      | 12/09/2024   | ANANNA TRADERS<br>001403281-0208                | 12/09/2024<br>16:07:29 | < |
| Pending Payment | 4801           | SNJ24836         |                |              | APM MULIA SHIPING LINES.<br>501000003           | 12/09/2024<br>16:02:03 | < |
| Requested       | 4801           | SNJ24835         | R24024582      | 12/09/2024   | APM MULIA SHIPING LINES.<br>501000003           | 12/09/2024<br>15:55:21 | < |

After submitting the application, traders can check the status of their CLP application by clicking the "View" icon located in the left-side red box. The status will then be displayed in the right-side red box.

For NOC to import radio communication apparatus, the general workflow to be adopted by the applicant to complete the application process is shown in the following flowchart.

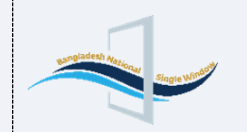

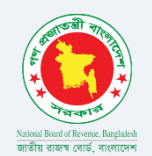

#### Workflow for NOC to Import Radio Communication Equipment

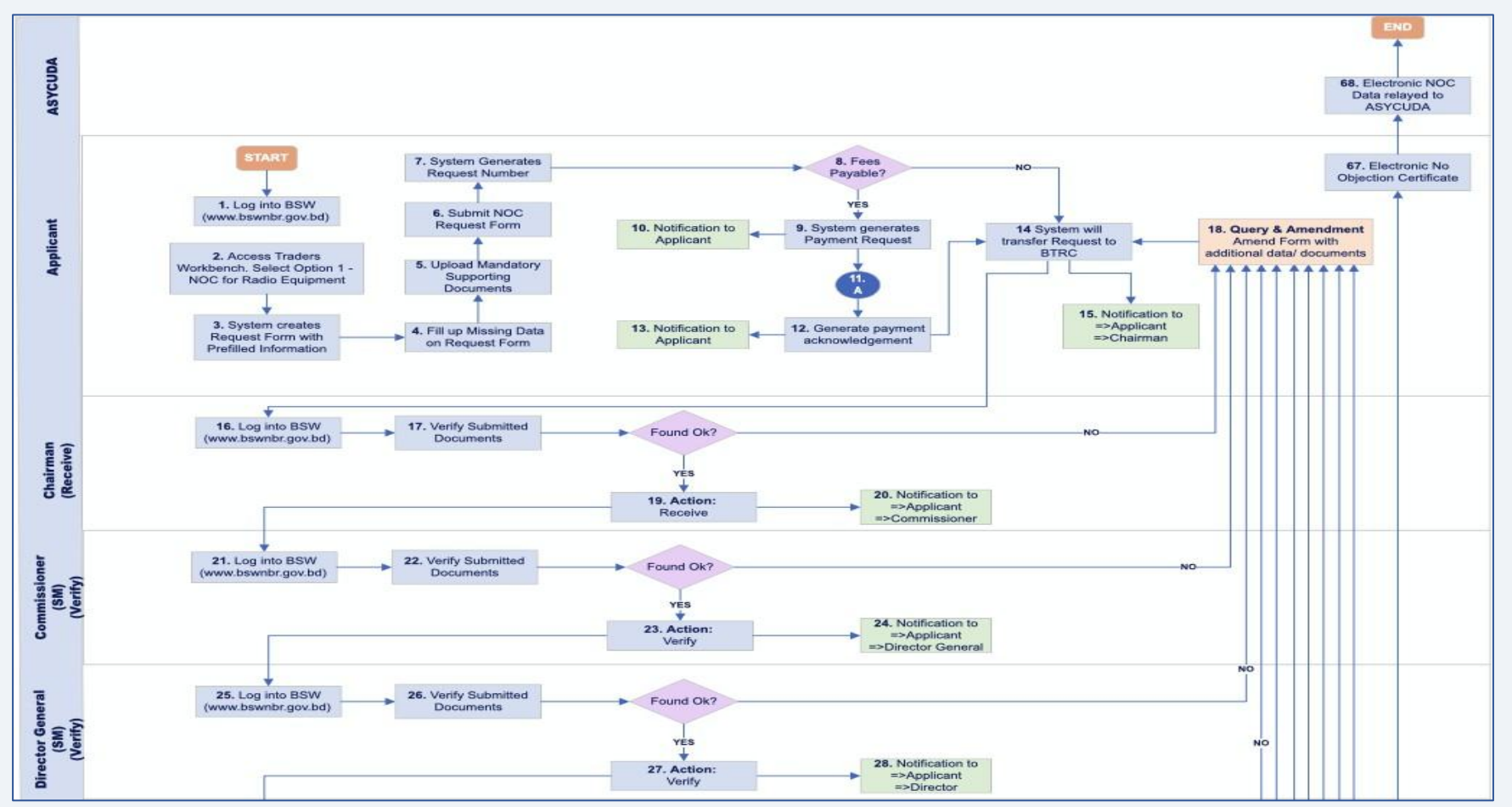

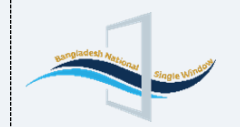

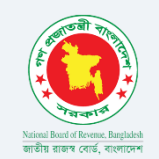

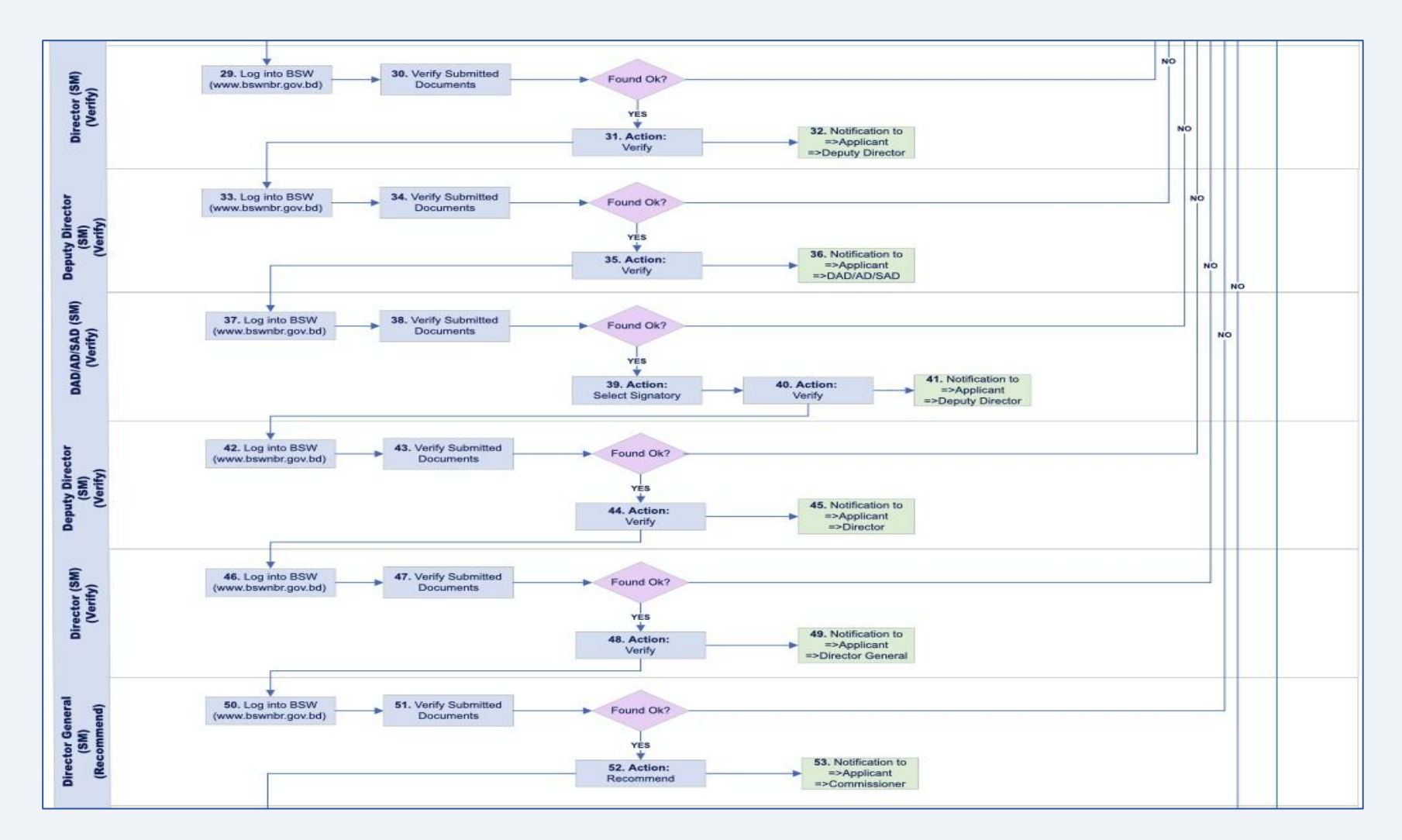

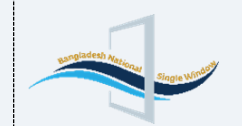

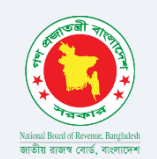

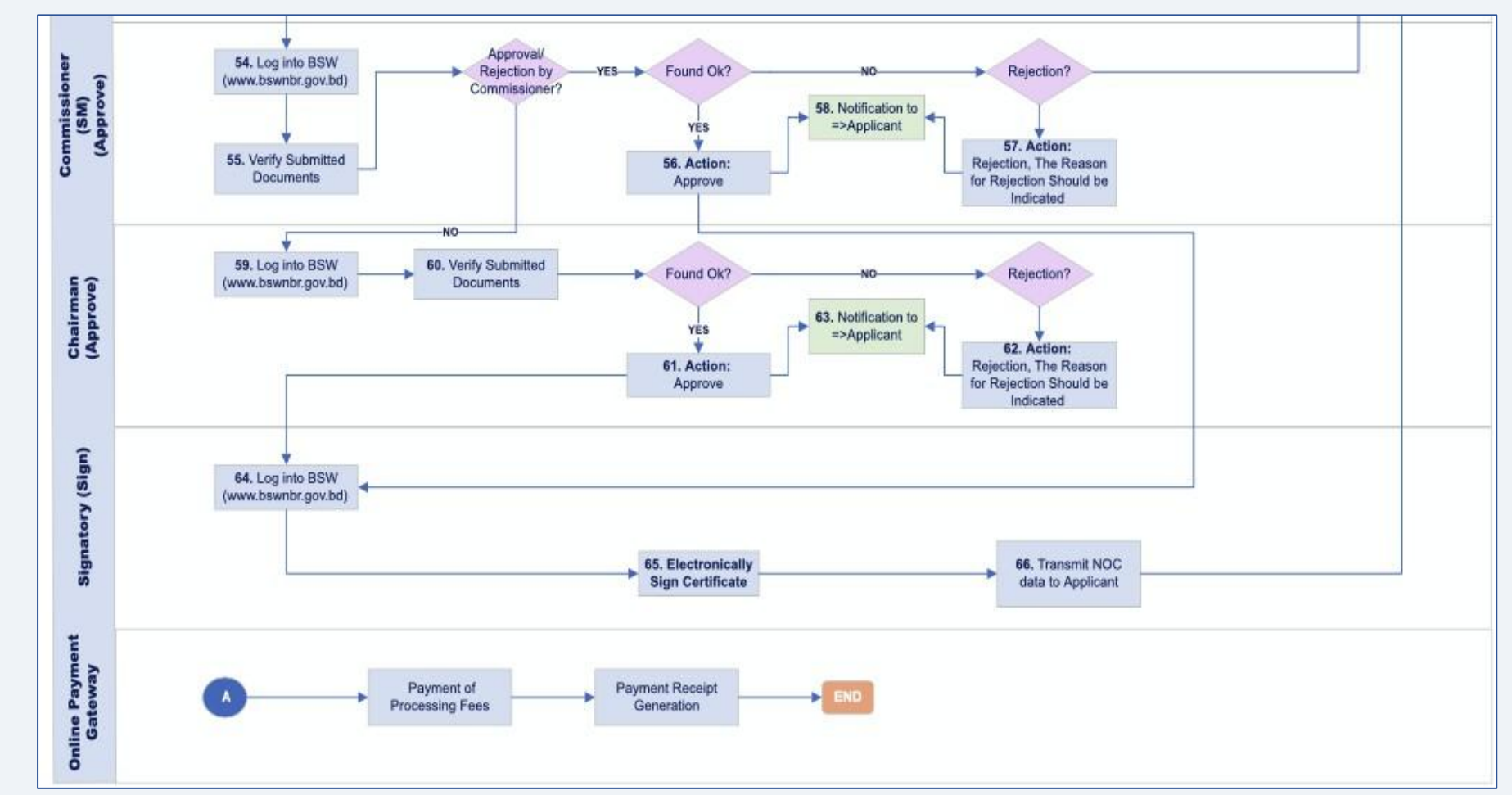

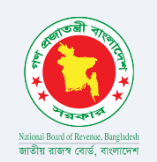

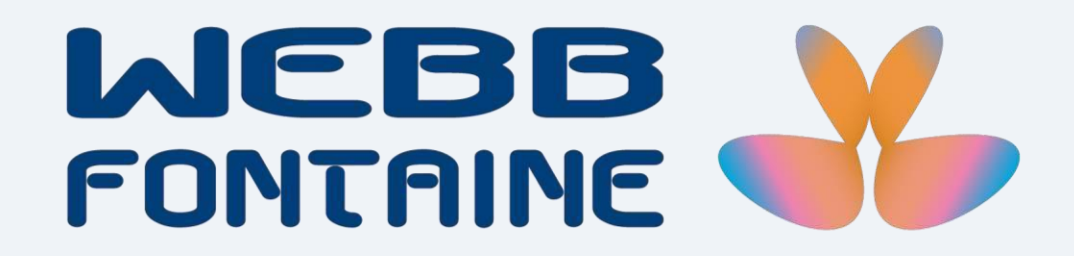

We're building something big